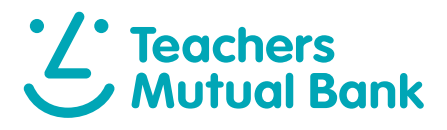

# How to manage your payments

The Teachers Mutual Bank Mobile Banking App<sup>1</sup> is designed to make managing payments fast, simple and secure.

#### Managing payments

| Transfer between your accounts   | pg 2 |
|----------------------------------|------|
| Paying someone else              | pg 4 |
| BPAY                             |      |
| Pay using BPAY                   | pg 6 |
| Recurring payments               |      |
| Set up recurring payments        | pg 8 |
| PayID <sup>2</sup>               |      |
| How to set up PayID <sup>2</sup> | pg 9 |

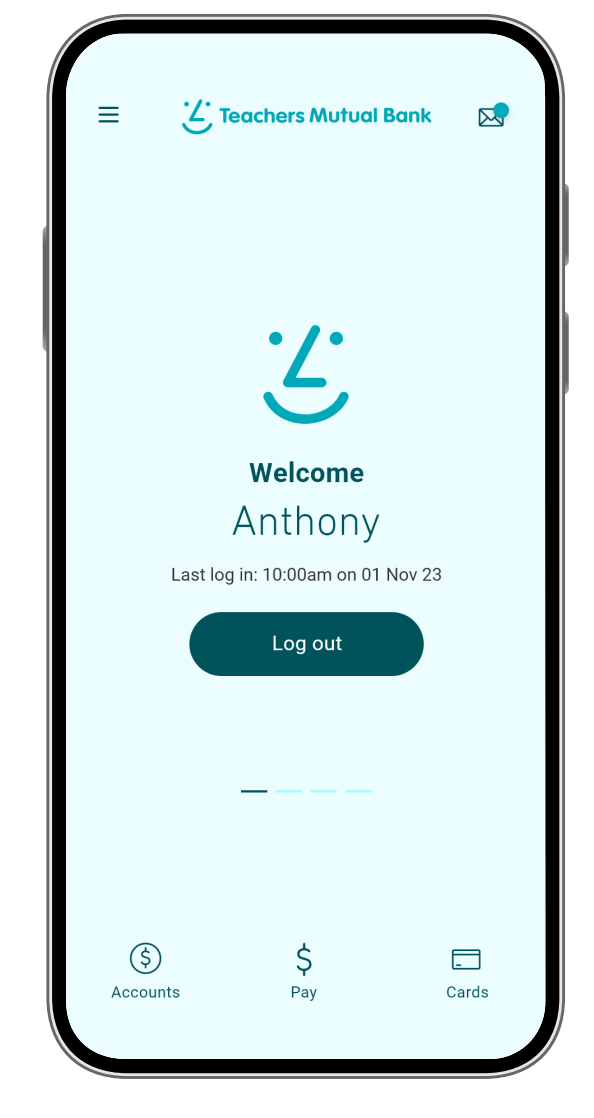

## Download the app

Make sure you have your Member Number and your Internet Banking Password, then simply download the app to get started.

Download on the Google Play

Transfer between your accounts

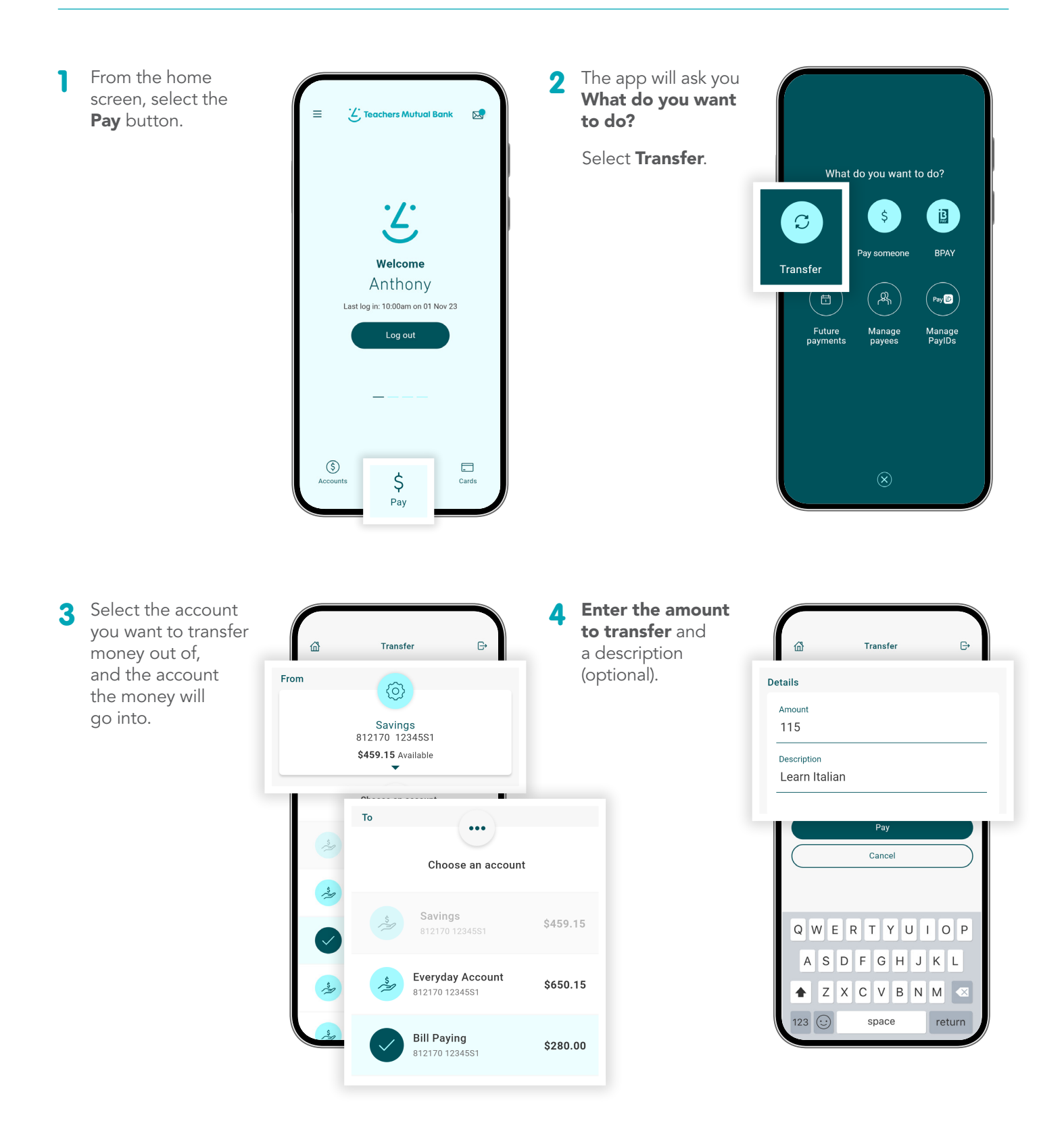

Transfer between your accounts - cont'd

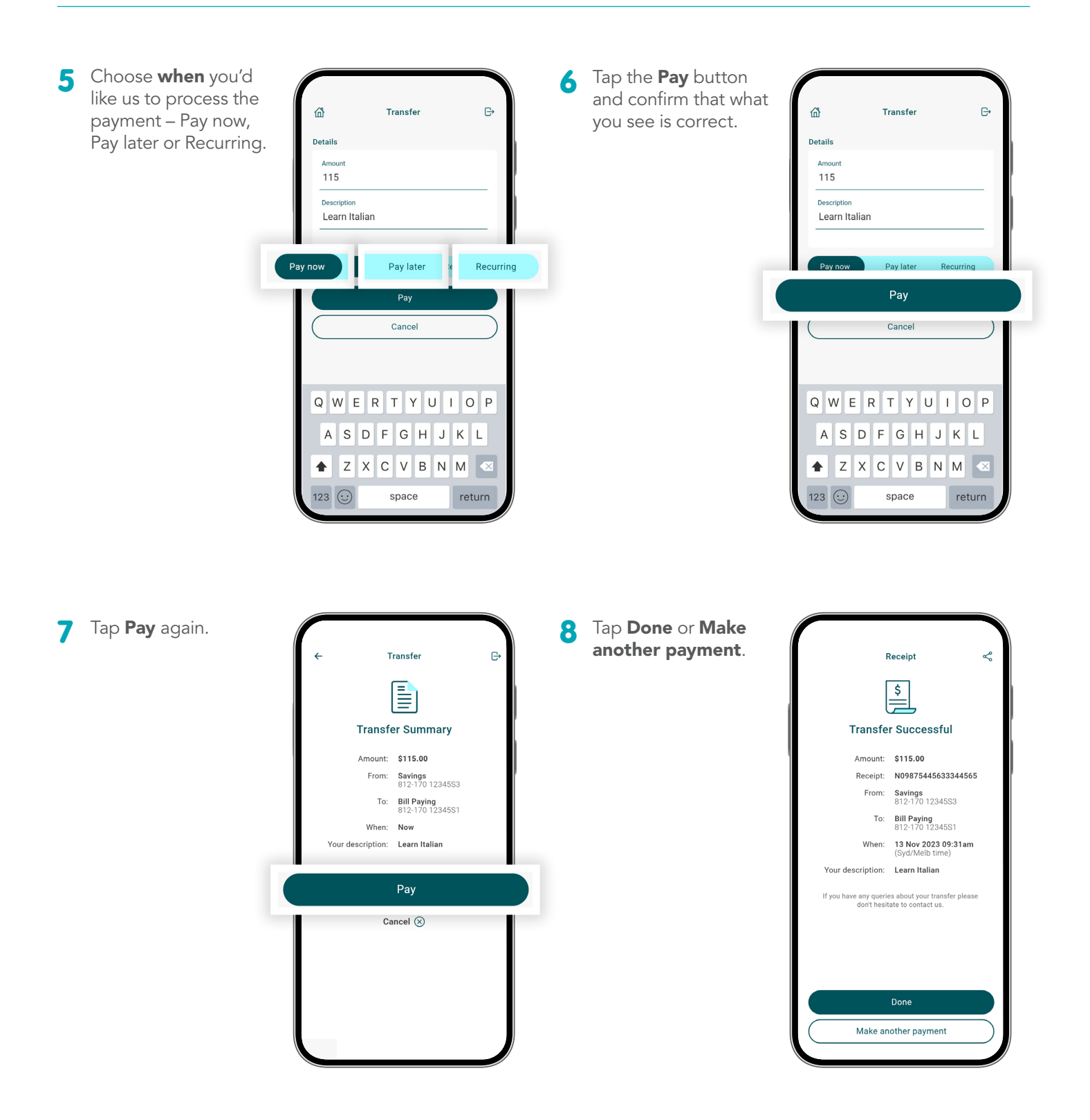

Paying someone else

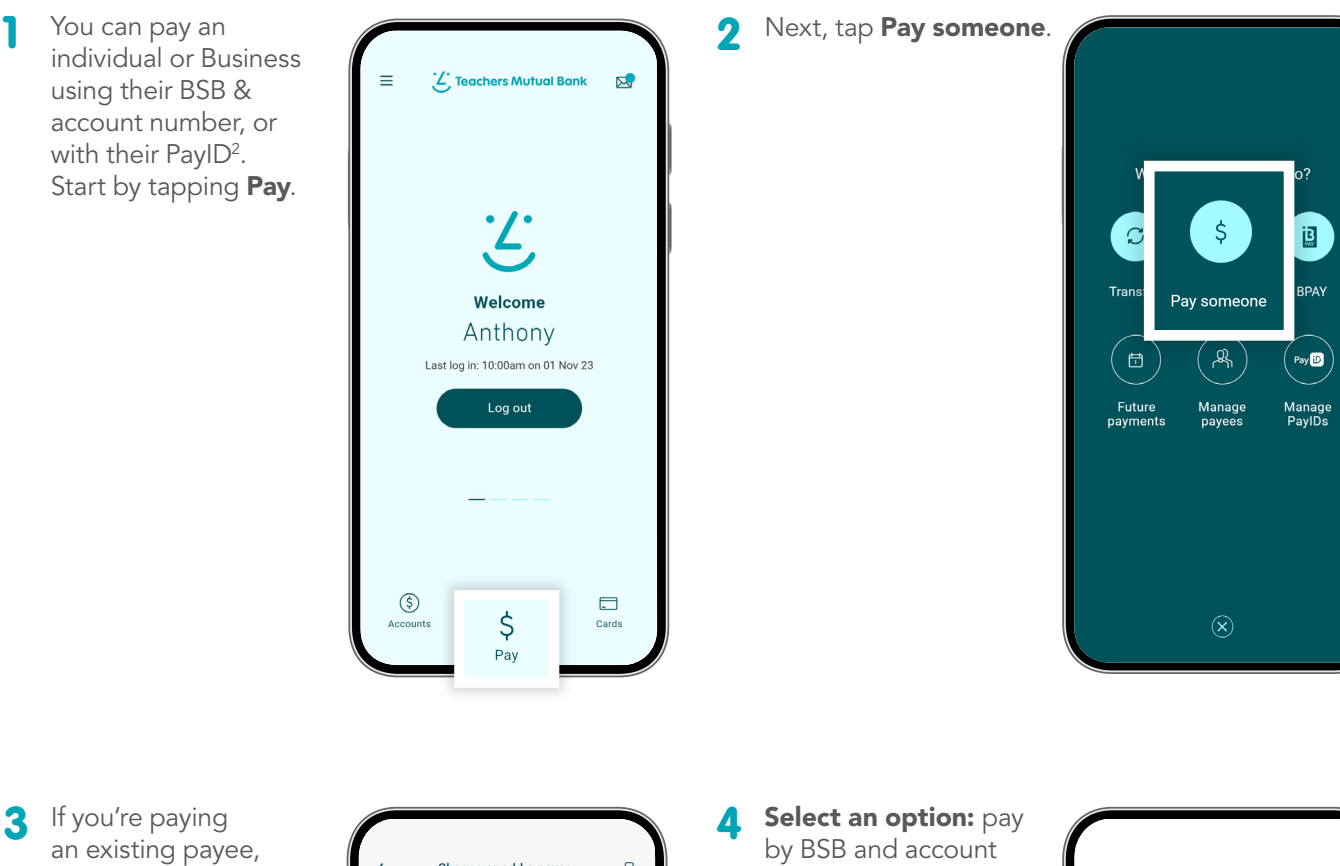

select them by tapping their nickname and go to step 6. Otherwise tap New.

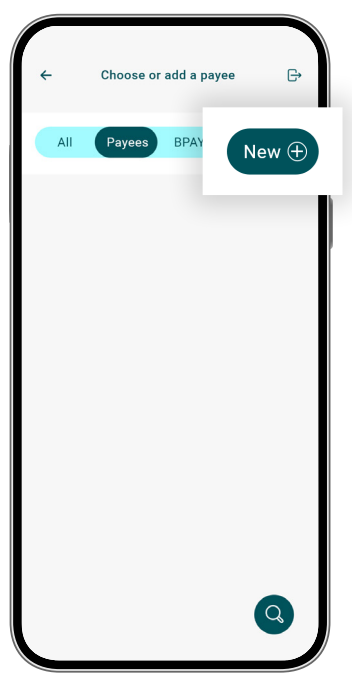

number, PayID<sup>2</sup> alias (email, mobile, ABN).

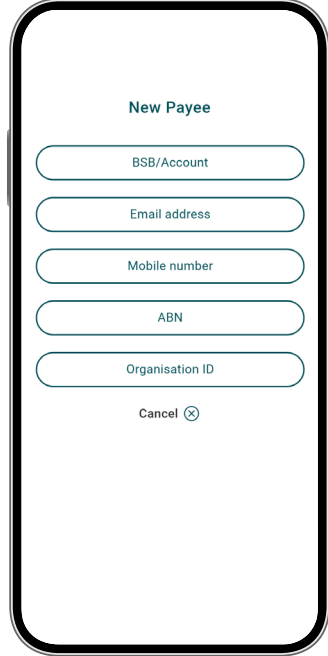

Paying someone else – cont'd

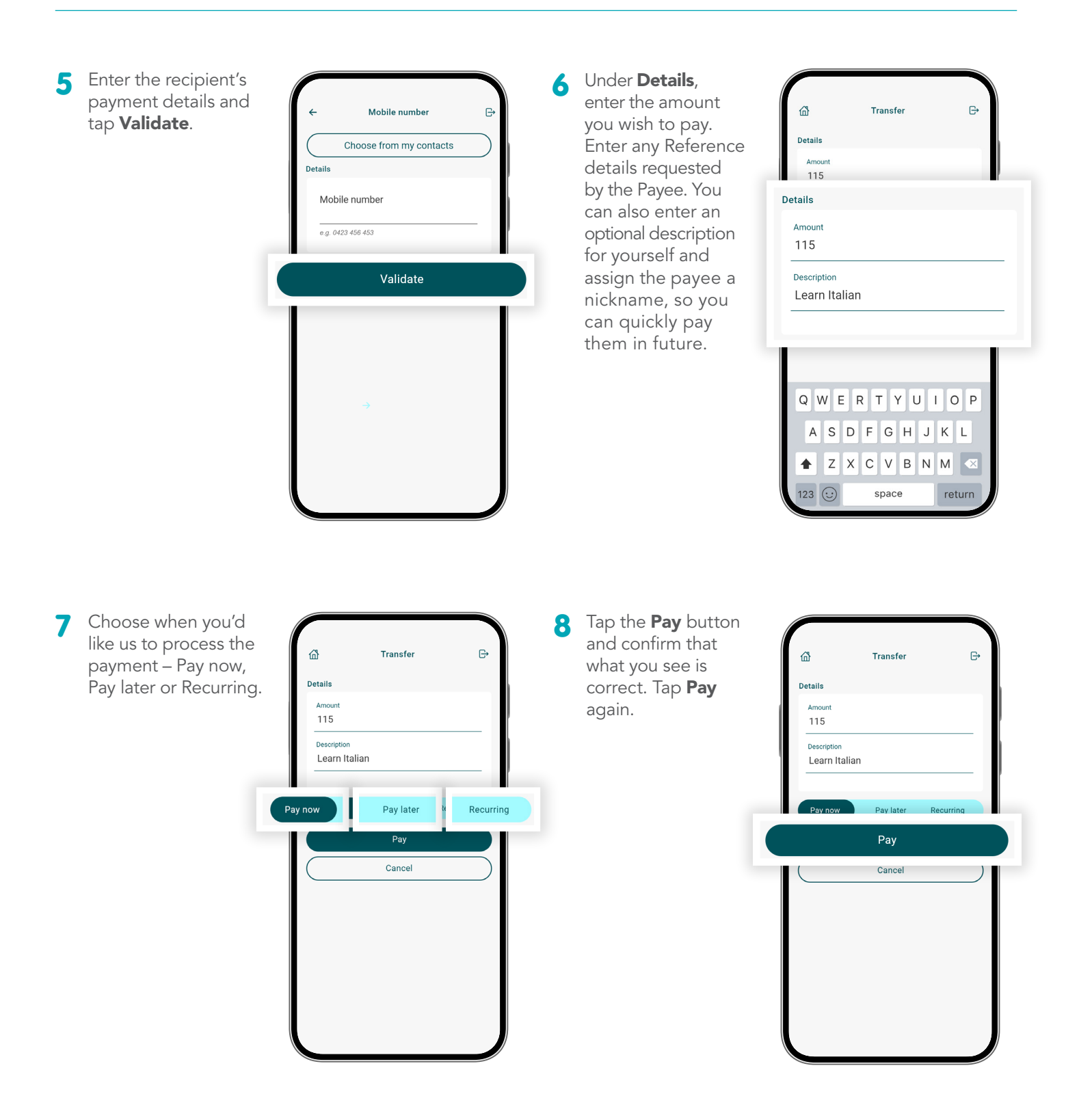

## BPAY Pay using BPAY

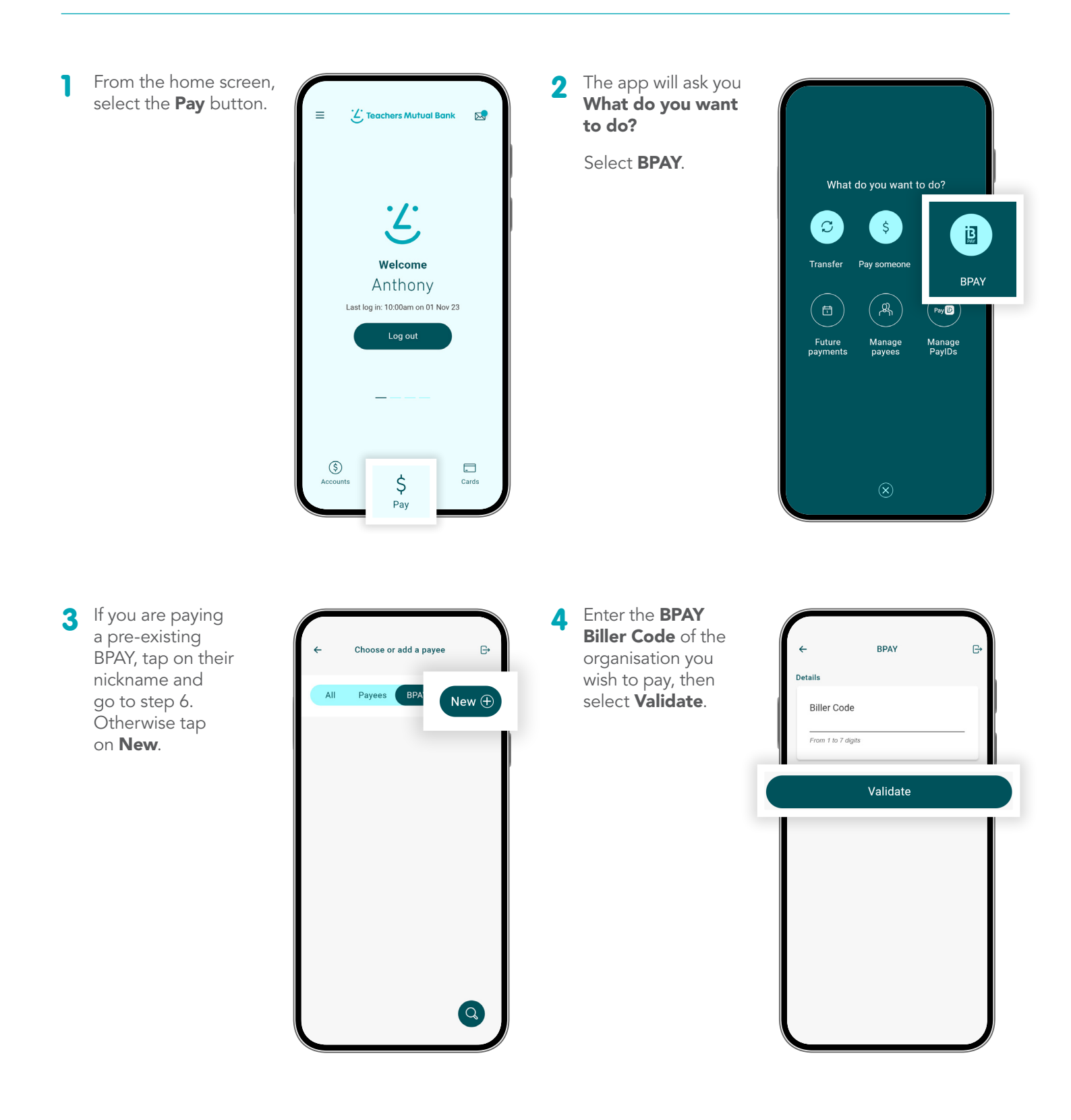

## BPAY

### Pay using BPAY – cont'd

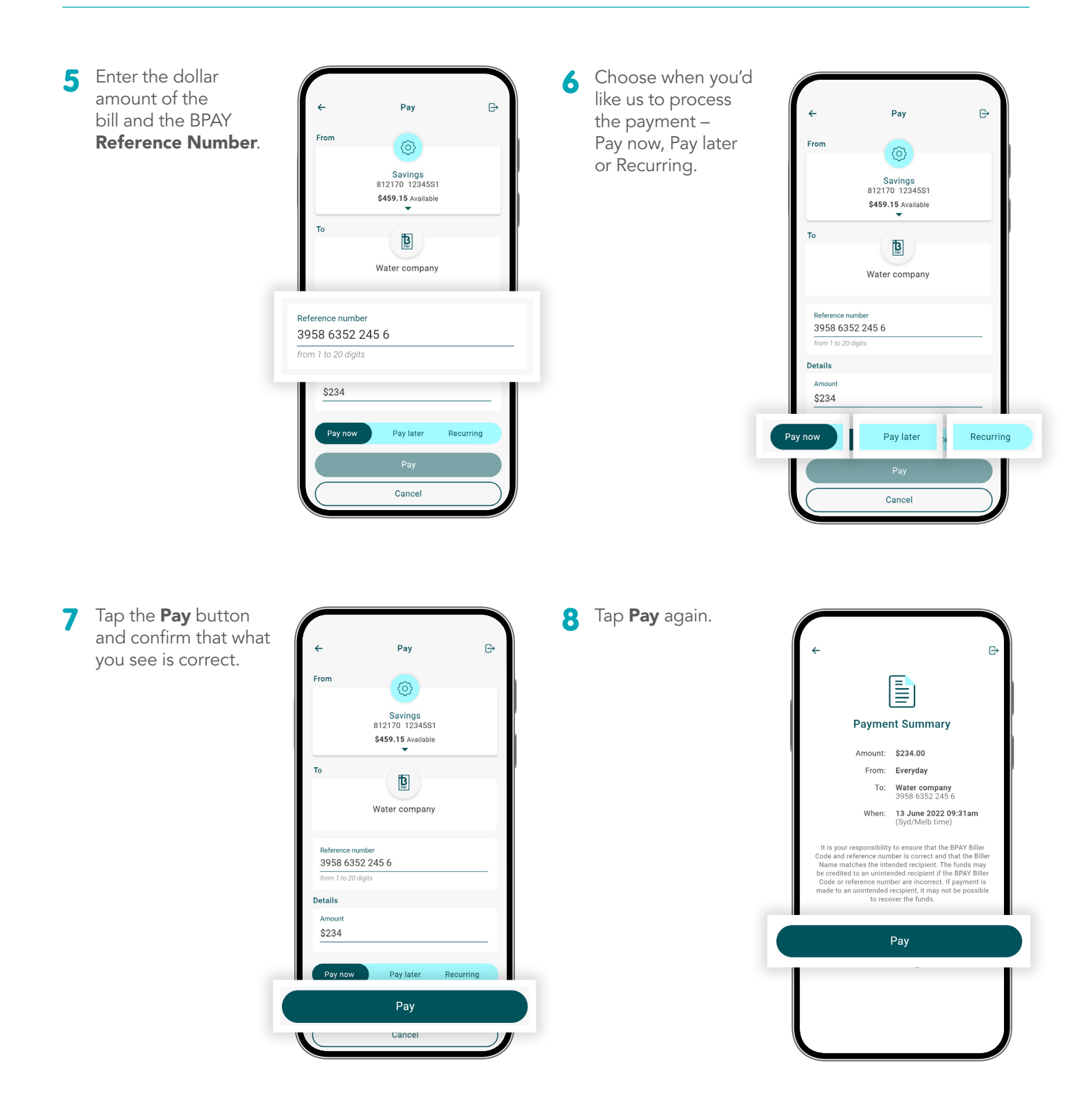

# **Recurring transactions**

Set up recurring payments

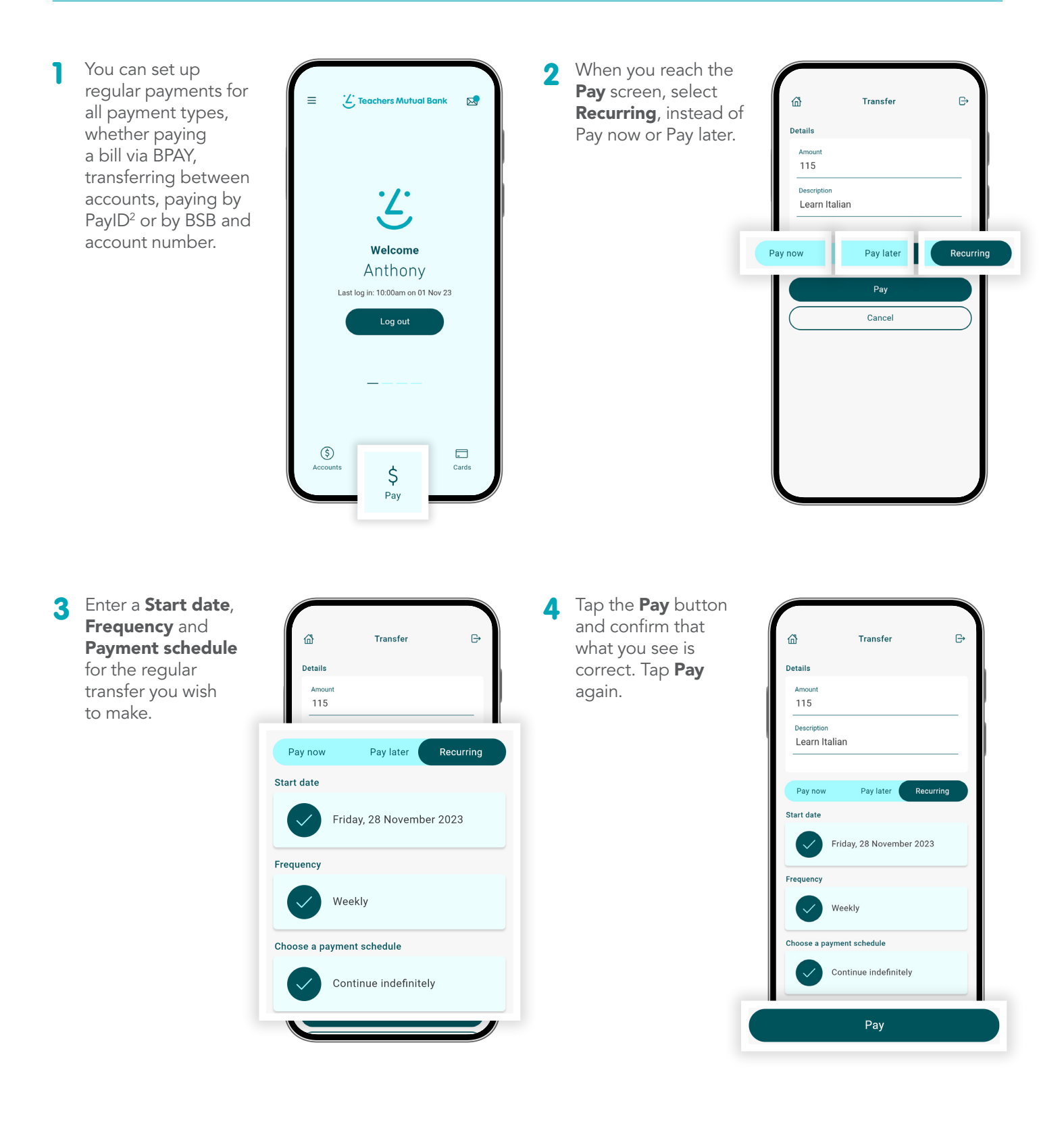

## PayID<sup>2</sup>

#### How to set up PayID<sup>2</sup>

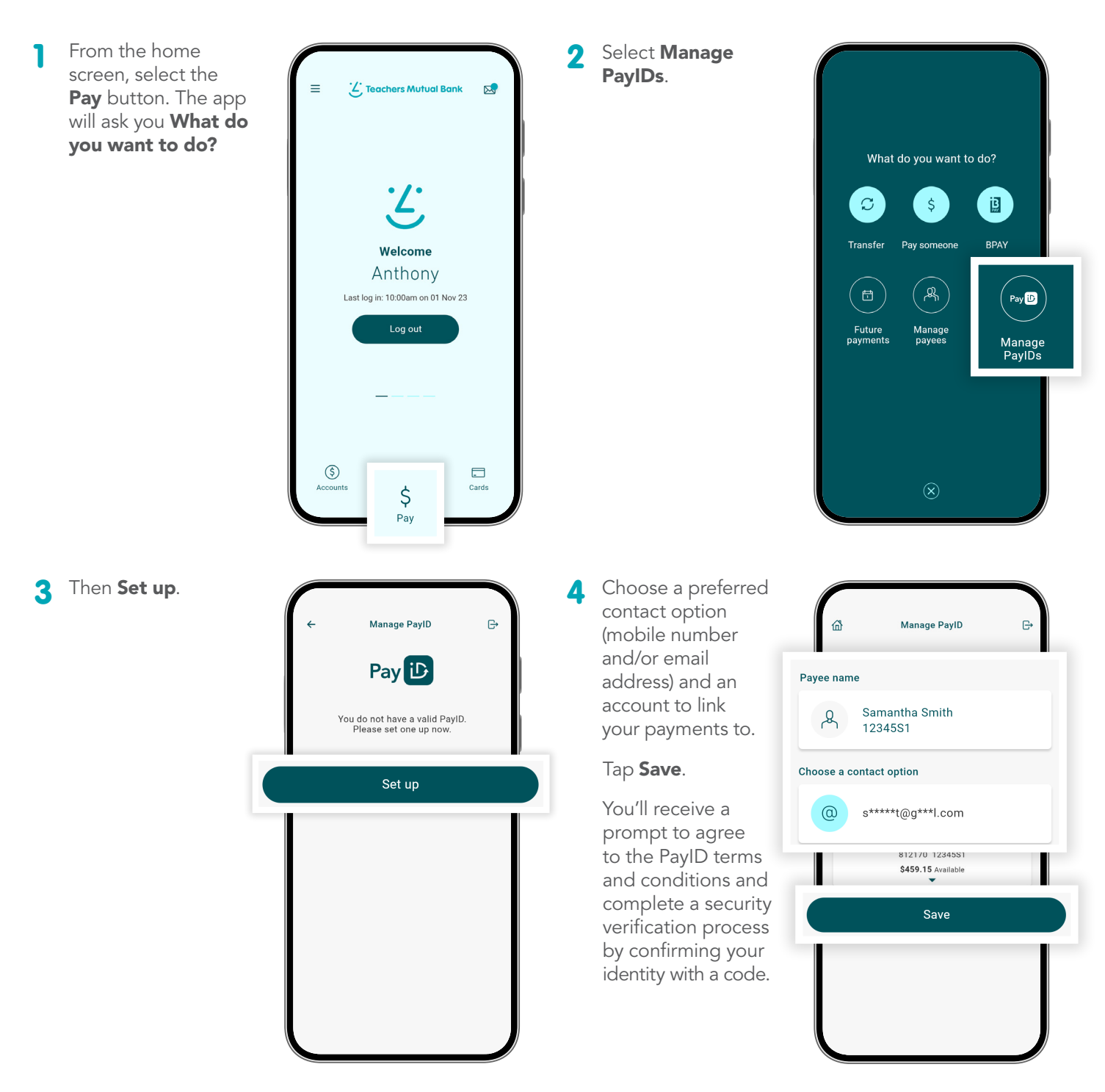

**Important information: 1.** You should consider whether this service is appropriate for you before acquiring it. For additional information please refer to our Security Guide for electronic transactions and the Mobile App Terms of Use. Internet connection is needed to access the Mobile App. Normal mobile data charges apply. We test mobile banking to ensure compatibility with the majority of popular devices, but cannot guarantee compatibility with all devices and operating systems. **2.** PayID Terms of Use apply in respect of any PayID you create, attempt to create or request that we create for an Account and must be read together with any other terms and conditions that apply to the relevant Account. The complete PayID Terms of Use can be reviewed and accepted before you create any PayID within your Internet Banking. **3.** The phones screens shown are for illustration purposes. There may be slight colour, wording or display variances between Android and iOS and the version you are viewing on. Teachers Mutual Bank is a division of Teachers Mutual Bank Limited ABN 30 087 650 459 AFSL/Australian Credit Licence 238981 | DB03255-TMB-0824-Managepayments